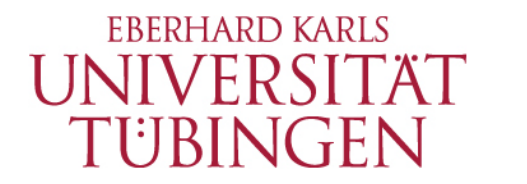

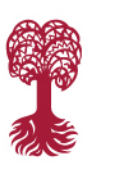

HOCHSCHULSPORT

Institut für Sportwissenschaft

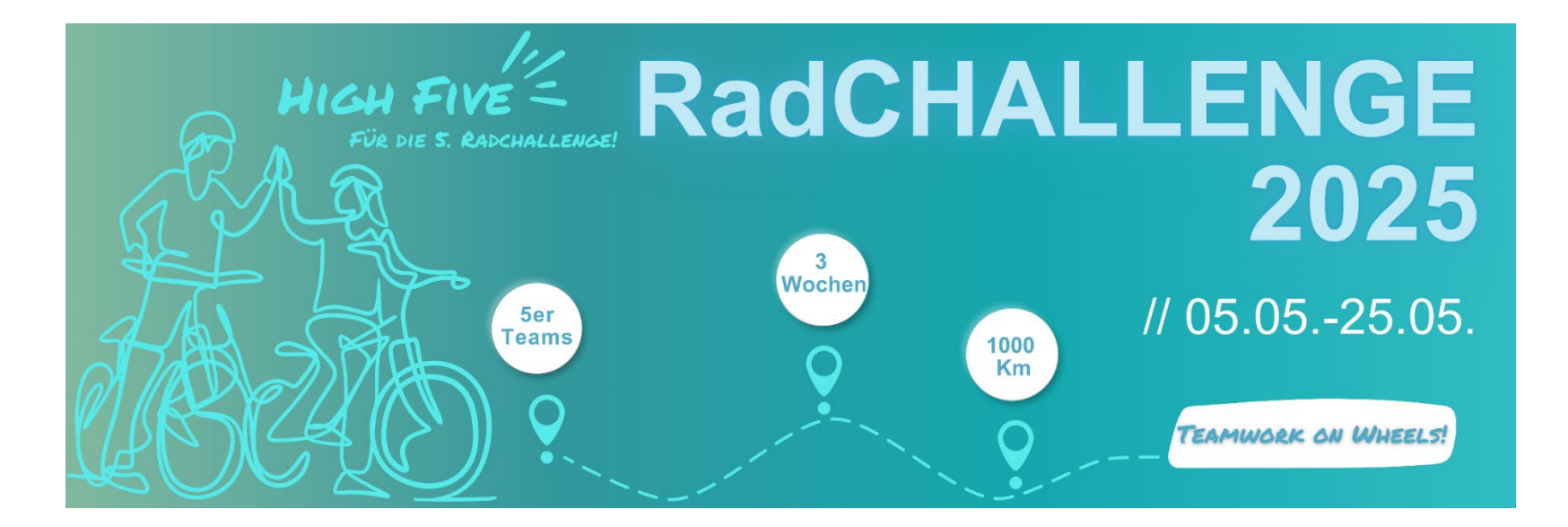

### Anleitung für die Anmeldung auf Strava

Studentisches Gesundheitsmanagement SGM BeTa*Balance*  Mit freundlicher Unterstützung

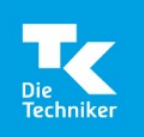

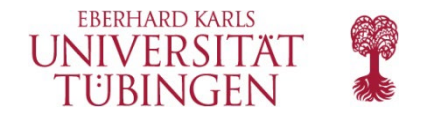

**Schritt 1: Installiert die App Strava** auf euren Smartphones und legt für jedes Teammitglied (falls noch nicht vorhanden) ein Konto bei <u>Strava</u> an.

Anmelden

#### STRAVA

#### Die beste App für Läufer und Radfahrer

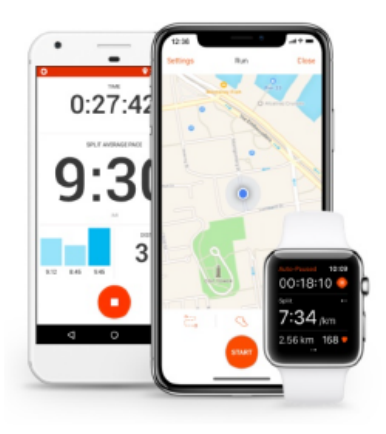

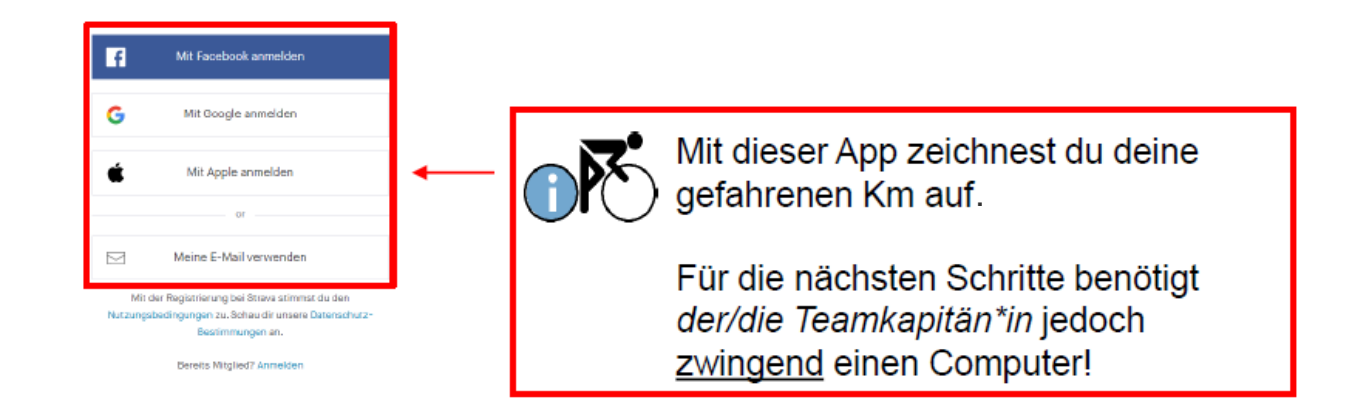

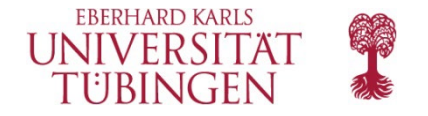

#### Schritt 2a): Folge deinen Teammitgliedern!

So geht's: Entdecken  $\rightarrow$  Sportlersuche  $\rightarrow$  Sportlername eingeben

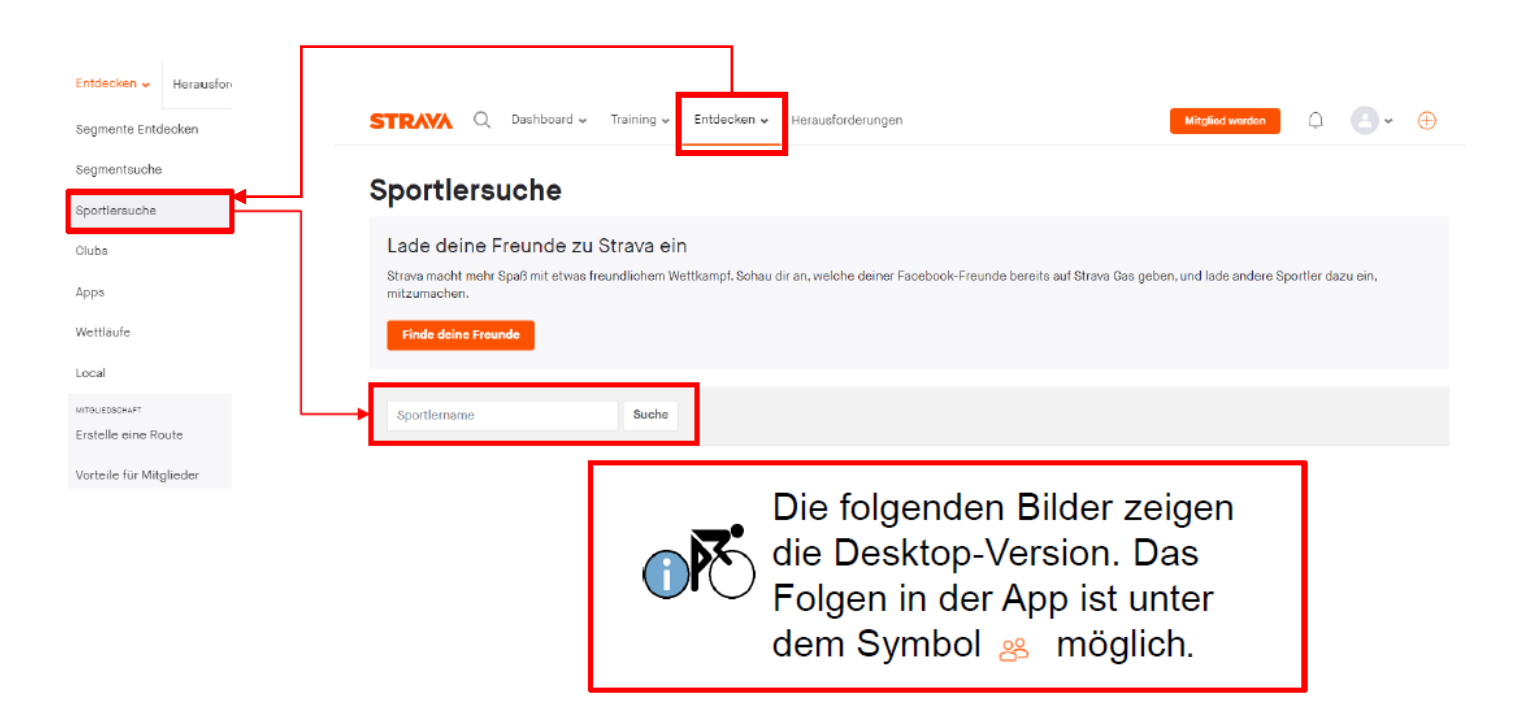

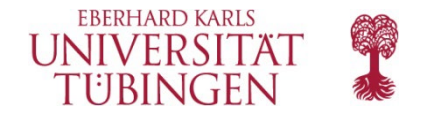

# Schritt 2b): Folge den Orga-Accounts der RadCHALLENGE (betreut durch das Betriebliche und Studentische Gesundheitsmanagement)!

(a) Wenn Du einem
Studierenden-Team
angehörst, dann folge:
SGM Uni Tübingen
(<u>https://www.strava.com/</u> <u>athletes/62277467</u>)

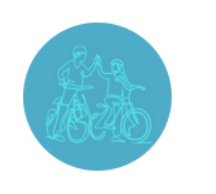

 (b) Wenn Du einem
Bediensteten-Team
angehörst, dann folge:
BGM Uni Tübingen
(<u>https://www.strava.co</u> m/athletes/113320200)

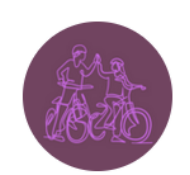

BGM Uni Tübingen

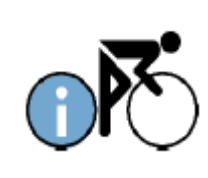

Es ist notwendig, SGM Uni Tübingen bzw. BGM Uni Tübingen zu folgen, damit wir euren Fortschritt berücksichtigen können!

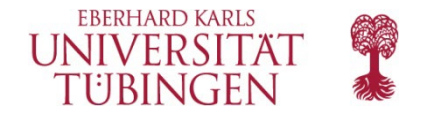

Schritt 3: Der/die Teamkapitän:in erstellt einen Club für euer Team. (Dies geht nur in der Desktop Version.) So geht`s: Entdecken  $\rightarrow$  Clubs  $\rightarrow$  einen Club erstellen

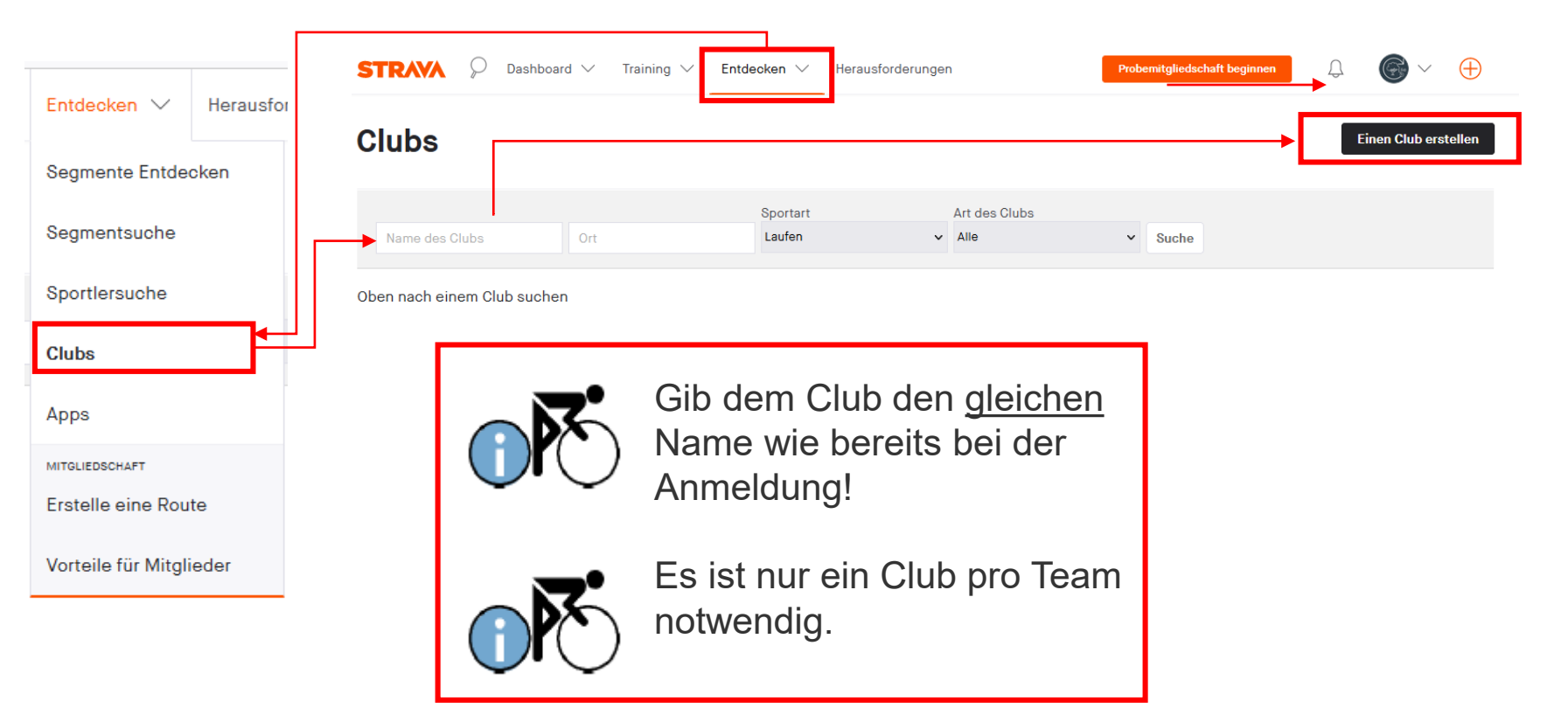

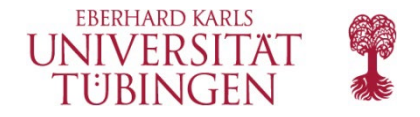

#### Schritt 3: Der/die Teamkapitän:in erstellt einen Club für euer Team.

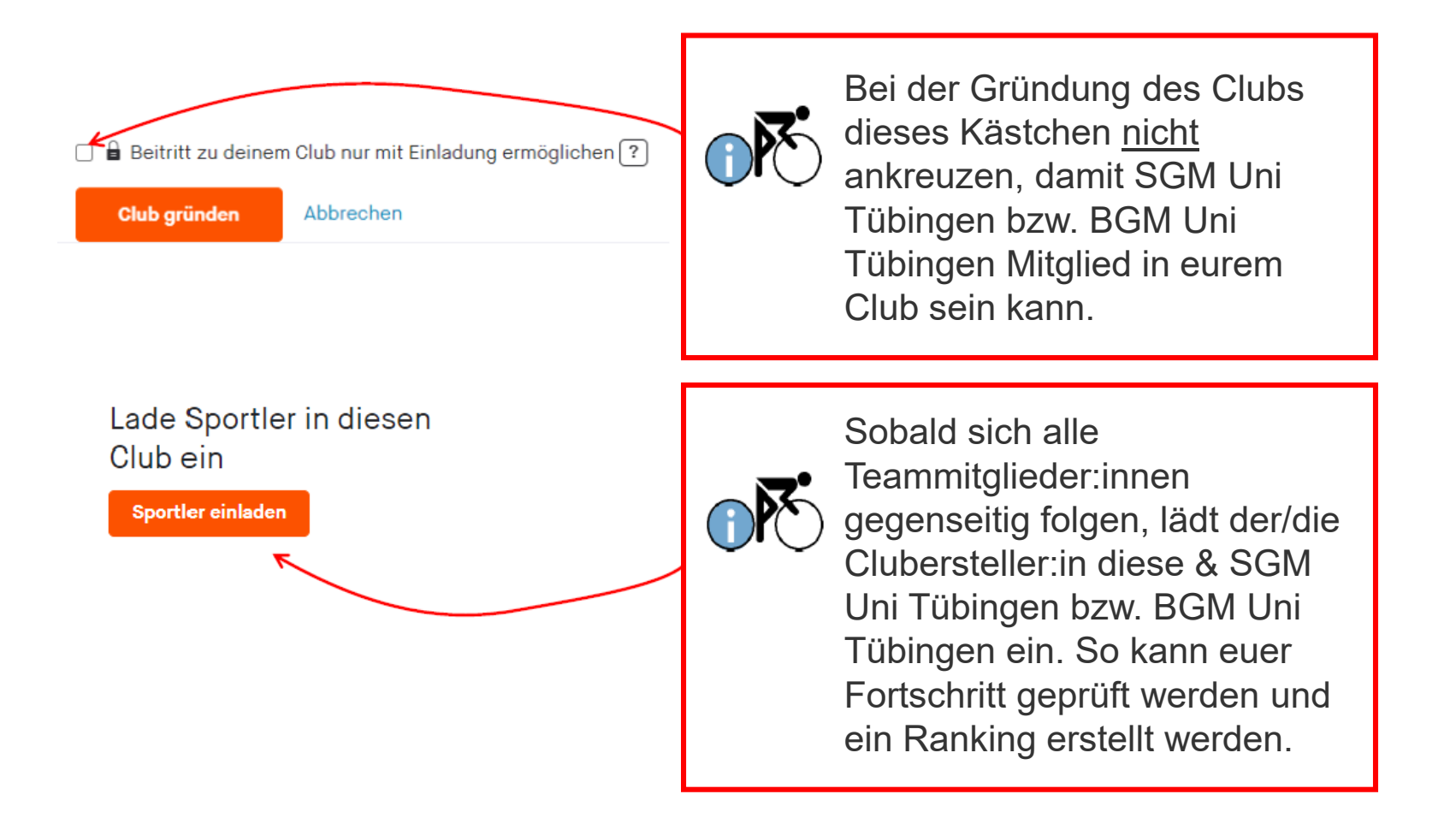

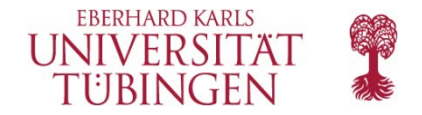

#### Schritt 4: Wähle dein passendes Fahrrad aus

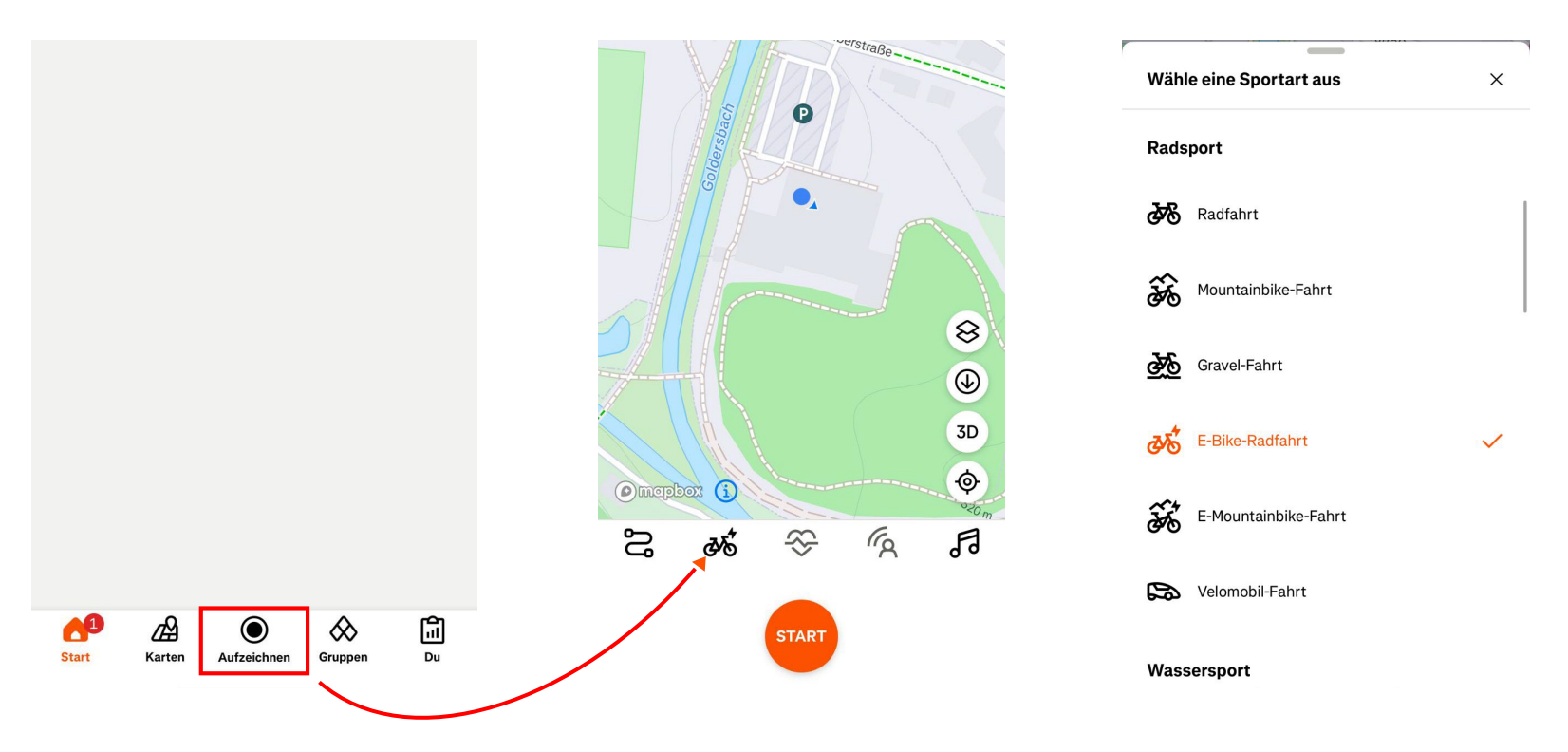

Ihr dürft natürlich auch mit dem E-bike teilnehmen! Dann bitte in Strava wie oben gezeigt "E-Bike-Radfahrt" auswählen, sodass wir dies bei der Auswertung mit angeben können.

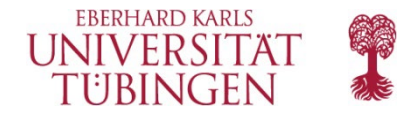

#### Schritt 5: Radeln, was das Zeug hält, und über die App aufzeichnen!

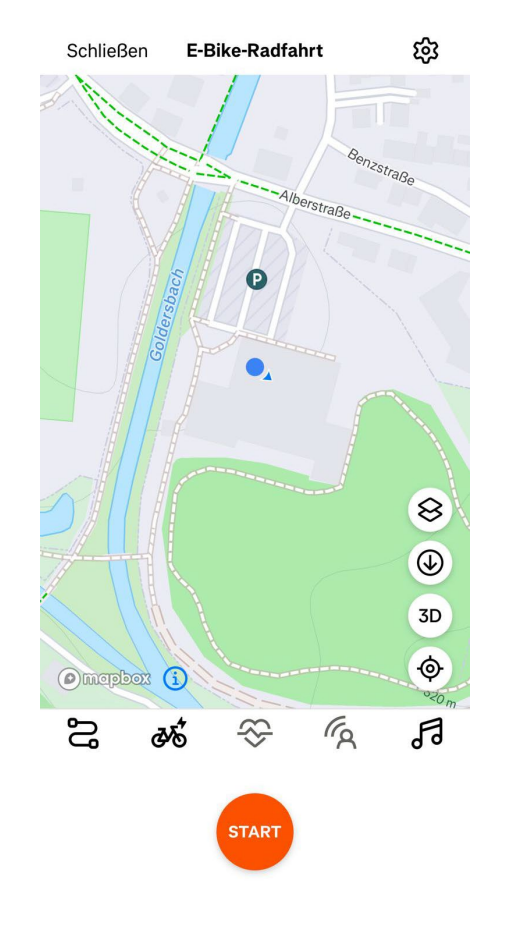

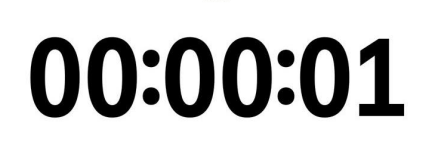

ZEIT

SCHNITT

0,00

KM/H

DISTANZ

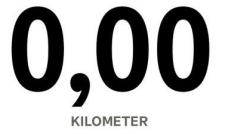

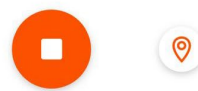

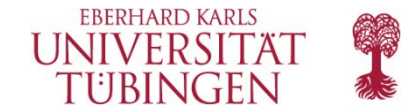

# Viel Spaß!

## Noch Fragen? Unser Orga-Team hilft Euch gerne weiter!

Email: betabalance@ifs.uni-tuebingen.de / Tel: 07071-2976066 (Mo-Fr)